## NHMRC Minimum Data for the Investigator Grant scheme

Minimum data must be entered in RGMS by the specified due date to allow NHMRC to start identifying suitable peer reviewers. Minimum data are comprised of:

- Administering Institution
- Application Title
- Aboriginal/Torres Strait Islander Research (yes/no)
- Synopsis
- Participating Institution/s
- Research Classification (all fields)
- Category Level.

Minimum data must be entered into RGMS by 17.00 AEDT on 31 October 2019. Applicants should refer to section 7.3 of the Guidelines for further information.

Failure to meet this deadline will result in the application not proceeding.

To complete your minimum data, follow the below steps

1. Login to RGMS

## 2. Click APPLICATION tab and then click CREATE NEW APPLICATION

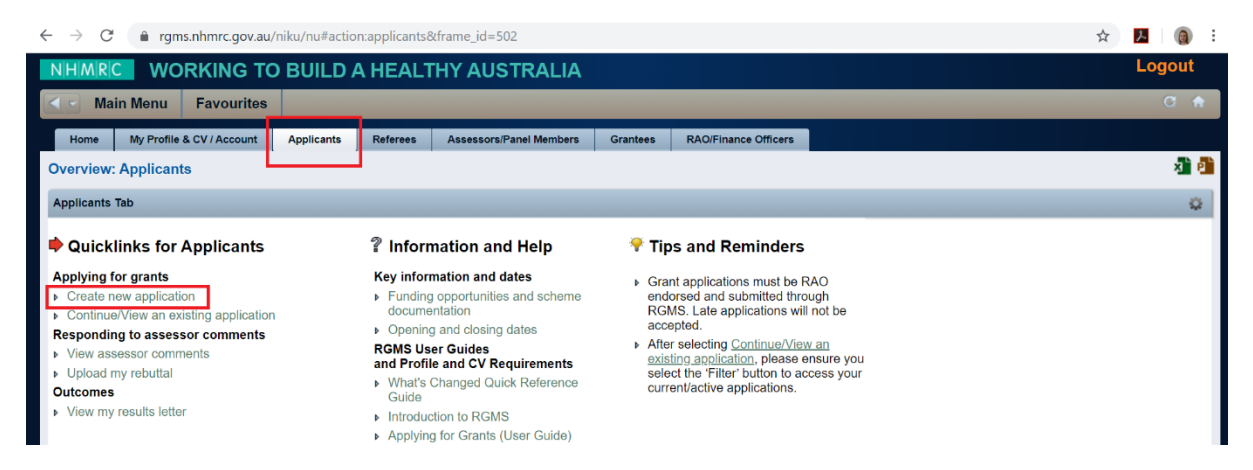

3. Everything marked with a red asterisk must be completed. Note a temporary application can be inserted at the initial creation. When all sections complete click SAVE button.

| NHMRC WO                      | RKING TO BUILD A HEALTHY AUSTRALIA                                                                                                    | Logout                     |
|-------------------------------|----------------------------------------------------------------------------------------------------|----------------------------|
| Main Menu                     | Favourites                                                                                                    | C 🕈                        |
| Create Application            |                                                                                                    |                            |
| Initiative                    | Investigator T                                                                                                    | -                          |
| Round                         |                                                                                                    | ×                          |
| Round                         | 2020 Investigator Grants_funding_commencing_2021 V                                                                                                    |                            |
| General                       |                                                                                                    | *                          |
| RGMS Application ID           | APP1193747                                                                                                    |                            |
| Administering<br>Institution  | Macquarie University                                                                                                    | _                          |
| pplication Title              | (250 character limit including spaces and line breaks.)<br>MY AWESOME 11TLE                                                                                                    |                            |
| Grant Duration (years)        | 5 •                                                                                                    |                            |
| Allow RAO Access - NOT        | E: RAOs will always have read rights to the application as default.                                                                                                    | *                          |
| RAO Edit Access               | If you wish to allow your RAO to have edit rights to your application, you should select Yes and SAVE. The NHMRC provides this functionality to support researchers and RAOs in managing the application p<br>NHMRC does not accept any responsibility for errors or omissions arising from the use of the RAO edit function and strongly recommends that RAOs, CIAs and Administering Institution(s) discuss the mana<br>RAO edit access before selecting this function. | process. The<br>igement of |
| Minimum RGMS Profile D        | Data Entered?                                                                                                    | ×                          |
| Core Profile Data<br>Entered? | If this field is blank, you will not be able to create an application until core fields in your RGMS profile have been populated. The "Missing Profile Data" portlet on your RGMS home page indicates which field updating.<br>Yes<br>ter Once * Unique                                                                                                    | s need                     |
| Save Save And Ret             | turn Return                                                                                                    |                            |

4. In the opening page of the application you must complete the Administering Institution, Application Title, Aboriginal/Torres Strait Islander Research and Synopsis. It is important your synopsis is the final version, at the time of minimum data, as the text inserted here in combination with the Research Classification will determine which Grant Review Panel will assess your application.

| NHMRIC WORKING TO BUILD A HEALTHY AUSTRALIA |                                                                     |                              |                        |                           |                                                                                                    |                                                                  |                                            |  |  |  |  |  |  |  |
|---------------------------------------------|---------------------------------------------------------------------|------------------------------|------------------------|---------------------------|----------------------------------------------------------------------------------------------------|------------------------------------------------------------------|--------------------------------------------|--|--|--|--|--|--|--|
| Main Menu Favourites                        |                                                                     |                              |                        |                           |                                                                                                    |                                                                  |                                            |  |  |  |  |  |  |  |
| Properties 👻 Sun                            | amary Certification                                                 | Snapshot Reports             | App Checklist          | Eligibility Checklist     | Processes                                                                                                    |                                                                  |                                            |  |  |  |  |  |  |  |
| Application: APP119                         | 3608   CIA - Mr Julia                                               | in Zipparo - Genera          | al - Properties        |                           |                                                                                                    |                                                                  |                                            |  |  |  |  |  |  |  |
| *RGMS Application ID                        | *RGMIS Application ID APP1193608     Status Application Preparation |                              |                        |                           |                                                                                                    |                                                                  |                                            |  |  |  |  |  |  |  |
| Initiative                                  | Investigator                                                        |                              |                        |                           | Mark for deletion                                                                                                    | No    Kelecting 'Yes' and clicking the SAVE button w             | ill authorise NHMRC to delete this         |  |  |  |  |  |  |  |
| Grant Duration (years)                      | 2020_Investigator Grants_                                           | funding_commencing_202       | 1                      |                           |                                                                                                    | application. After clicking 'Save' the application<br>editing. ) | will no longer be available for viewing or |  |  |  |  |  |  |  |
| Application Information                     |                                                                     |                              |                        |                           |                                                                                                    |                                                                  | *                                          |  |  |  |  |  |  |  |
| Administering                               | Macquarie University                                                |                              |                        |                           |                                                                                                    |                                                                  |                                            |  |  |  |  |  |  |  |
| Application Title                           | (250 character limit includin                                       | ng spaces and line breaks.   |                        |                           |                                                                                                    |                                                                  |                                            |  |  |  |  |  |  |  |
| Aboriginal / Torres Strait                  | Does this research propose                                          | al include Aboriginal and/or | Torres Strait Islander | health research and/or ca | pacity building?                                                                                                    |                                                                  |                                            |  |  |  |  |  |  |  |
| Íslander Research                           | Islander Research No Y                                              |                              |                        |                           |                                                                                                    |                                                                  |                                            |  |  |  |  |  |  |  |
| Synopsis                                    | COMPLETE SYNOPSIS -<br>ASSESSED BY.                                 | ASSISTS NHMRC, WITH          | THE RESEARCH CL        | ASSIFICATION WORDS, I     | Synopsis (2000 character limit including spaces and line breaks.) COMPLETE SYNOPSIS - ASSISTS NHMRC, WITH THE RESEARCH CLASSIFICATION WORDS, DETERMINES WHICH GRANT REVIEW PANEL YOU WILL BE ASSESDE DY. |                                                                  |                                            |  |  |  |  |  |  |  |

5. Click the PROPERTIES tab to navigate to the other sections of the application.

| N | NHMRIC WORKING TO BUILD A HEALTHY AUSTRALIA |                           |                                                                                                    |                                                   |                        |                           |                   |                                                                                                    |   |
|---|---------------------------------------------|---------------------------|----------------------------------------------------------------------------------------------------|---------------------------------------------------|------------------------|---------------------------|-------------------|----------------------------------------------------------------------------------------------------|---|
|   | Main Menu Favourites                        |                           |                                                                                                    |                                                   |                        |                           |                   |                                                                                                    |   |
|   | Properties -                                | Summary                   | Certification                                                                                                    | Snapshot Reports                                  | App Checklist          | Eligibility Checklist     | Processes         |                                                                                                    |   |
| A | General<br>A-PInst: Institutions            | is - Participating        | IA - Mr Julia                                                                                                    | n Zipparo - Genera                                | I - Properties         |                           |                   |                                                                                                    |   |
|   | A-RC: Research Cl                           | lassification             | 608                                                                                                    |                                                   |                        |                           | Status            | Application Preparation                                                                                         |   |
|   | A-Bob. Burden or b<br>A-EG: Ethics - Ger    | neral                     | or                                                                                                    |                                                   |                        |                           | Mark for deletion | No  V (Selecting Vec' and clicking the SAVE button will authorise NHMRC to delete this                          |   |
|   | B-CD: Career Disru                          | uption                    | estigator Grants_funding_commencing_2021 application will no longer be available for<br>edition. After clicking 'Save' the application will no longer be available for<br>edition.) |                                                   |                        |                           |                   |                                                                                                    |   |
|   | B-IA: Investigator Ar                       | Application               | •                                                                                                    |                                                   |                        |                           |                   | county. /                                                                                                    |   |
| 1 | B-GP: Grant Propos<br>Request latest sna    | apshot                    |                                                                                                    |                                                   |                        |                           |                   | e de la companya de la companya de la companya de la companya de la companya de la companya de la companya de l | 3 |
| 1 | Change admin insti                          | titution                  | e University                                                                                                    |                                                   |                        |                           |                   |                                                                                                    |   |
|   | Application                                 | n Title (250 ch<br>MY AV  | aracter limit includir<br>VESOME TITLE                                                                                                    | ng spaces and line breaks.)                       |                        |                           |                   |                                                                                                    |   |
|   | Aboriginal / Torres f<br>Islander Res       | Strait Does the Search No | iis research proposa<br>▼                                                                                                    | al include Aboriginal and/or                      | Torres Strait Islander | health research and/or ca | pacity building?  |                                                                                                    |   |
|   | Sync                                        | COMP<br>ASSES             | haracter limit includ<br>LETE SYNOPSIS -<br>SSED BY.                                                                                                    | ing spaces and line breaks<br>ASSISTS NHMRC, WITH | )<br>THE RESEARCH CL   | ASSIFICATION WORDS, I     | DETERMINES WHICH  | H GRANT REVIEW PANEL YOU WILL BE                                                                                |   |

## 6. Click A-PInst: INSTITUTIONS – PARTICIPATING.

| N                      | HMRC WO                     | RKIN       | G TO BUI                                                                                                    | ILD A HEALTI                 | HY AUSTRA              | ALIA                         |                 | Logout                           |  |
|------------------------|-----------------------------|------------|----------------------------------------------------------------------------------------------------|------------------------------|------------------------|------------------------------|-----------------|----------------------------------|--|
|                        | Main Menu                   | a 🛡        |                                                                                                    |                              |                        |                              |                 |                                  |  |
|                        | Properties - Sun            | nmary      | Certification                                                                                                    | Snapshot Reports             | App Checklist          | Eligibility Checklist        | Processes       |                                  |  |
| A                      | General                     |            | IA - Mr Julia                                                                                                    | n Zipparo - Gener            | al - Properties        |                              |                 |                                  |  |
|                        | A-PInst: Institutions - Par | ticipating |                                                                                                    |                              |                        |                              |                 | —                                |  |
|                        | A-RC: Research Classific    | ation      | 608                                                                                                    |                              |                        |                              | Status          | Application Preparation          |  |
|                        | A-BoD: Burden of Diseas     | ie         |                                                                                                    |                              |                        |                              |                 |                                  |  |
|                        | A-EG: Ethics - General      |            | or Solo T Solo T |                              |                        |                              |                 |                                  |  |
|                        | B-CD: Career Disruption     |            |                                                                                                    |                              |                        |                              |                 |                                  |  |
|                        | B-IA: Investigator Applica  | tion       | T                                                                                                    |                              |                        |                              |                 | ediung. )                        |  |
|                        | B-GP: Grant Proposal        |            |                                                                                                    |                              |                        |                              |                 | D                                |  |
|                        | Request latest snapshot     |            |                                                                                                    |                              |                        |                              |                 |                                  |  |
|                        | Change admin institution    |            | - University                                                                                                    |                              |                        |                              |                 |                                  |  |
|                        | Institution                 |            | Le Oniversity                                                                                                    |                              |                        |                              |                 |                                  |  |
|                        | Application Title           | (250 cha   | aracter limit includir                                                                                                    | ng spaces and line breaks.   | )                      |                              |                 |                                  |  |
|                        |                             | MY AW      | ESOME TITLE                                                                                                    | OME TITLE                    |                        |                              |                 |                                  |  |
| 1                      | Aboriginal / Torres Strait  | Does thi   | s research proposa                                                                                                    | al include Aboriginal and/or | Torres Strait Islander | r health research and/or cap | acity building? |                                  |  |
| Islander Research No 🔻 |                             |            |                                                                                                    |                              |                        |                              |                 |                                  |  |
|                        | Synopsis 🖬                  | (2000 cł   | naracter limit includ                                                                                                    | ling spaces and line breaks  | s.)                    |                              |                 |                                  |  |
|                        |                             | ASSES      | SED BY.                                                                                                    | ASSISTS NHMRC, WITH          | THE RESEARCH CL        | ASSIFICATION WORDS, E        | ETERMINES WHICH | H GRANT REVIEW PANEL YOU WILL BE |  |
|                        |                             |            |                                                                                                    |                              |                        |                              |                 |                                  |  |

7. Participating institutions is to list all the institutions where your Investigator Grant research will occur. If all the research will be conducted at Macquarie University, please allocate 100% to

Macquarie University. If your research will occur at Macquarie University and another Institution (EG St Vincent's Hospital) you will determine the percentage split.

| NHMRC            | NHMRC WORKING TO BUILD A HEALTHY AUSTRALIA |                |                    |                              |                       |           |             |       |            |  |
|------------------|--------------------------------------------|----------------|--------------------|------------------------------|-----------------------|-----------|-------------|-------|------------|--|
| Main Me          | Main Menu Favourites                       |                |                    |                              |                       |           |             |       |            |  |
| Properties *     | Summary                                    | Certification  | Snapshot Reports   | App Checklist                | Eligibility Checklist | Processes |             |       |            |  |
| Application: A   | PP1193608                                  | CIA - Mr Julia | n Zipparo - A-PIns | st: Institutions             | - Participating - Pro | perties   |             |       |            |  |
| G Filter: System | n Default 🔻                                |                |                    |                              |                       |           |             |       | Q          |  |
|                  | A-Pinst: Inst-F                            | Participating  |                    | Institution                  |                       |           | Departments | Resea | rch Effort |  |
| 0                | 12                                         | 1              | Macquarie Ur       | Macquarie University         |                       |           | al Medicine | 1     | 70%        |  |
|                  | 10                                         |                | St Vincent's H     | St Vincent's Hospital Sydney |                       |           |             | 3     | 30%        |  |
| New 🕫 E          | New & Delete Return                        |                |                    |                              |                       |           |             |       |            |  |

## 8. Click PROPERTIES tab and click RESEARCH CLASSIFICATION

| N   | HMRC                                | WORK                                               |                                                    | BUIL                  | _D A HEALTH                                     | Y AUSTR                | ALIA                      |                                                                                                    | Logo                             | out |
|-----|-------------------------------------|----------------------------------------------------|----------------------------------------------------|-----------------------|-------------------------------------------------|------------------------|---------------------------|----------------------------------------------------------------------------------------------------|----------------------------------|-----|
|     | Main Menu Favourites                |                                                    |                                                    |                       |                                                 |                        |                           |                                                                                                    |                                  | •   |
|     | Properties -                        | Summary                                            | Certificati                                        | on                    | Snapshot Reports                                | App Checklist          | Eligibility Checklist     | Processes                                                                                                |                                  |     |
| A   | General<br>A-PInst: Institutio      | ns - Participa                                     | IA - Mr J                                          | ulian                 | Zipparo - Genera                                | I - Properties         |                           |                                                                                                    |                                  |     |
|     | A-RC: Research Classification       |                                                    | 608                                                |                       |                                                 |                        |                           | Status                                                                                                   | Application Preparation          |     |
|     | A-BoD: Burden o<br>A-EG: Ethics - G | A-BoD: Burden of Disease<br>A-EG: Ethics - General |                                                    |                       |                                                 | Mark for deletion No   |                           |                                                                                                    |                                  |     |
|     | B-CD: Career Dis                    | estigator Gr                                       | ants_fui                                           | nding_commencing_2021 | r.                                              |                        |                           | application. After clicking 'Save' the application will no longer be available for viewing or editing. ) |                                  |     |
| 1   | B-GP: Grant Proj                    | posal                                              | *                                                  |                       |                                                 |                        |                           |                                                                                                    |                                  |     |
|     | Request latest sn                   | napshot                                            |                                                    |                       |                                                 |                        |                           |                                                                                                    |                                  |     |
|     | Change admin in                     | stitution                                          | , e University                                     |                       |                                                 |                        |                           |                                                                                                    |                                  |     |
|     | Applicati                           | ion Title (25<br>M                                 | 0 character limit ir<br>Y AWESOME TITI             | cluding<br>E          | spaces and line breaks.)                        |                        |                           |                                                                                                    |                                  |     |
| - ñ | Aboriginal / Torre                  | es Strait Do<br>esearch Ne                         | es this research pr                                | oposal                | include Aboriginal and/or                       | Torres Strait Islander | health research and/or ca | pacity building?                                                                                         |                                  |     |
|     | ∎ Sj                                | ynopsis (20<br>CC<br>AS                            | 00 character limit<br>DMPLETE SYNOF<br>SSESSED BY. | ncludin<br>SIS - A    | g spaces and line breaks.<br>SSISTS NHMRC, WITH | )<br>THE RESEARCH CL/  | ASSIFICATION WORDS,       | DETERMINES WHICH                                                                                         | H GRANT REVIEW PANEL YOU WILL BE |     |

9. All drop down menus and key words are compulsory. As mentioned in step 4, the research classification dropdown options and keywords, combined with the synopsis, will determine which Grant Review Panel will assess your application. When complete click SAVE.

| NHMKC WORKI                                    | NG TO BUILD A HEALT                                                                                   | HY AUSTRA     | LIA                   |           |  | Logout |  |  |  |  |  |
|------------------------------------------------|----------------------------------------------------------------------------------------------------|---------------|-----------------------|-----------|--|--------|--|--|--|--|--|
| Main Menu Fav                                  | vourites                                                                                              |               |                       |           |  | C 🕈    |  |  |  |  |  |
| Properties  Summary                            | Certification Snapshot Reports                                                                        | App Checklist | Eligibility Checklist | Processes |  |        |  |  |  |  |  |
| Application: APP1193608                        | Application: APP1193608   CIA - Mr Julian Zipparo - A-RC: Research Classification - <i>Properties</i> |               |                       |           |  |        |  |  |  |  |  |
| Hints & Instructions                           |                                                                                                    |               |                       |           |  | ^      |  |  |  |  |  |
| Additional Information https://                | //nhmrc.gov.au/about-us/publications/rgms-train                                                       | iing-program  |                       |           |  |        |  |  |  |  |  |
| Hints And Instructions For /niku/<br>This Page | /nu#action:gm_hints_instructions&odf_view=502                                                         | 20179         |                       |           |  |        |  |  |  |  |  |
| Guide to Peer-Review Areas                     |                                                                                                    |               |                       |           |  | *      |  |  |  |  |  |
| □. [Se                                         | elect]                                                                                                |               |                       |           |  |        |  |  |  |  |  |
| □. [Se                                         | elect]                                                                                                |               |                       |           |  |        |  |  |  |  |  |
| □ [-Se                                         | elect]                                                                                                |               |                       |           |  |        |  |  |  |  |  |
| Broad Research Area                            |                                                                                                    |               |                       |           |  | *      |  |  |  |  |  |
| Broad Research Area                            | elect]                                                                                                |               |                       |           |  |        |  |  |  |  |  |
| Field of Research                              |                                                                                                    |               |                       |           |  | *      |  |  |  |  |  |
| Field of Research                              | elect]                                                                                                | •             |                       |           |  |        |  |  |  |  |  |
| Subcategory [Se                                | elect] ¥                                                                                              |               |                       |           |  |        |  |  |  |  |  |
| Research Keywords / Phrases                    |                                                                                                    |               |                       |           |  | *      |  |  |  |  |  |
| <b>1</b>                                       | 0 #                                                                                                   |               |                       |           |  |        |  |  |  |  |  |
|                                                |                                                                                                    |               |                       |           |  | *      |  |  |  |  |  |

10. Click PROPERTIES tab and click INVESTIGATOR APPLICATION

| N | NHMRIC WORKING TO BUILD A HEALTHY AUSTRALIA               |                            |                                                       |                                                                                                    |                        |                            |                 |                                  |   |  |
|---|-----------------------------------------------------------|----------------------------|-------------------------------------------------------|----------------------------------------------------------------------------------------------------|------------------------|----------------------------|-----------------|----------------------------------|---|--|
|   | Main Menu Favourites                                      |                            |                                                       |                                                                                                    |                        |                            |                 |                                  |   |  |
|   | Properties *                                              | Summary                    | Certification                                         | Snapshot Reports                                                                                                    | App Checklist          | Eligibility Checklist      | Processes       |                                  |   |  |
| A | General<br>A-PInst: Institutio                            | ons - Participatin         | IA - Mr Julia                                         | an Zipparo - Genera                                                                                                    | al - Properties        |                            |                 |                                  |   |  |
|   | A-RC: Research Classification<br>A-BoD: Burden of Disease |                            | 608                                                   | 506 Status Application Preparation                                                                                                    |                        |                            |                 |                                  |   |  |
|   | A-EG: Ethics - Ge<br>B-CD: Career Dir                     | sruption                   | estigator Grants_                                     | of Selecting Yes' and clicking the SAVE button will authorise NH/IRC to delete th<br>sstigator Grants_funding_commencing_2021 application will no longer be available for vie<br>editing) |                        |                            |                 |                                  |   |  |
|   | B-GP: Grant Pro                                           | posal                      | Ť                                                     |                                                                                                    |                        |                            |                 |                                  | × |  |
| 1 | Change admin in                                           | stitution                  | e University                                          |                                                                                                    |                        |                            |                 |                                  |   |  |
|   | Applicati                                                 | on Title (250 c<br>MY /    | haracter limit includi                                | ng spaces and line breaks.)                                                                                                    | ·                      |                            |                 |                                  |   |  |
|   | Aboriginal / Torre<br>Islander Re                         | esearch No                 | this research propos                                  | al include Aboriginal and/or                                                                                                    | Torres Strait Islander | health research and/or cap | acity building? |                                  |   |  |
|   | ∎ S)                                                      | mopsis (2000<br>COM<br>ASS | character limit includ<br>PLETE SYNOPSIS<br>ESSED BY. | ting spaces and line breaks<br>ASSISTS NHMRC, WITH                                                                                                    | .)<br>THE RESEARCH CL  | ASSIFICATION WORDS, D      | ETERMINES WHICH | H GRANT REVIEW PANEL YOU WILL BE |   |  |

11. Click NEW. Select your application category level (EG Emerging Leadership 1) and answer yes to CREATE AN ENTRY. When complete click SAVE AND RETURN.

| NHMRC WORKING TO BUILD A HEALTHY AUSTRALIA                                                                                                    | Logout |
|----------------------------------------------------------------------------------------------------|--------|
| Main Menu Favourites                                                                                                    | C 🏘    |
| Application: APP1193608   CIA - Mr Julian Zipparo - Investigator Grants                                                                                                    |        |
| Hints & Instructions                                                                                                    |        |
| Hints And Instructions For<br>This Page //niku/nu#action.gm_hints_instructions&odf_view=app_save_sub                                                                                                    |        |
| General                                                                                                    | *      |
| Create an entry? [-Select-]  Save Save And Return Return |        |

12. Your minimum data is now complete. The Proposals Team will check your minimum data prior to the 31 October and will send you an email to confirm your minimum data requirements are complete.